# คำแนะนำสำหรับผู้นำเสนอผลงาน การประชุมทางวิชาการมหาวิทยาลัยเกษตรศาสตร์ ครั้งที่ 63 วันที่ 4-6 มีนาคม 2567

เว็บไซต์สำหรับการประชุมทางวิชาการของมหาวิทยาลัยเกษตรศาสตร์ มีสองเว็บไซต์ ได้แก่ เว็บไซต์ สำหรับการประชาสัมพันธ์ และเว็บไซต์สำหรับส่งบทความ

> เว็บไซต์สำหรับประชาสัมพันธ์ คือ https://annualconference.ku.ac.th ไม่จำเป็นต้อง ลงทะเบียน

 เว็บไซต์สำหรับส่งบทความ คือ เว็บไซต์ https://easychair.org/ ชื่อ EasyChair for KU Annual Conference 2025 จำเป็นต้องลงทะเบียนเพื่อส่งบทความและจะใช้ตลอดระยะเวลาของการ พิจารณาบทความ โปรดจำ Email ที่ใช้ลงทะเบียน

# 1. การจัดเตรียมข้อมูลเพื่อการลงทะเบียน

1.1 กำหนดสาขาการนำเสนอ 1 สาขา จาก 13 สาขา ดังนี้

- สาขาพืช
- สาขาสัตว์
- สาขาสัตวแพทยศาสตร์
- สาขาประมง
- สาขาอุตสาหกรรมเกษตร
- สาขาวิทยาศาสตร์
- สาขาวิทยาศาสตร์สุขภาพ
- สาขาทรัพยากรธรรมชาติและสิ่งแวดล้อม
- สาขาส่งเสริมการเกษตรและคหกรรมศาสตร์
- สาขาวิศวกรรมศาสตร์และสถาปัตยกรรมศาสตร์
- สาขาศึกษาศาสตร์
- สาขาเศรษฐศาสตร์และบริหารธุรกิจ
- สาขามนุษยศาสตร์และสังคมศาสตร์
- 1.2 กำหนดรูปแบบการนำเสนอผลงาน 1 รูปแบบ
  - Oral presentation
  - Poster presentation
- 1.3 กำหนดรูปแบบภาษาสำหรับการนำเสนอ 1 รูปแบบ
  - ภาษาไทย (จัดเตรียมบทความและนำเสนอเป็นภาษาไทย)
  - ภาษาอังกฤษ (จัดเตรียมบทความและนำเสนอเป็นภาษาอังกฤษ)
- 1.4 กำหนดประเภทการตีพิมพ์ 1 ประเภท (ศึกษาขอบเขตการตีพิมพ์จากวารสาร)
  - วารสาร Agriculture and Natural Resources (ANRES) (SCOPUS)
  - วารสาร Kasetsart Journal of Social Sciences (KJSS) (SCOPUS)
  - วารสาร Journal of Fisheries and Environment (SCOPUS)
  - วารสาร Asian Journal of Applied Economics (AJAE) (TCI1)
  - วารสารวิศวกรรมสาร มก. (TCl2)

- วารสารวิทยาศาสตร์และนวัตกรรมการเกษตร (TCI2)
- ตีพิมพ์เฉพาะบทคัดย่อ (Abstract) ไม่เผยแพร่ผลงานเรื่องเต็ม
- 1.5 ประเภทการชำระค่าลงทะเบียน
  - ชำระค่าลงทะเบียนเอง

- ได้รับการสนับสนุนจากคณะ ภายในมหาวิทยาลัยเกษตรศาสตร์ (โปรดตรวจสอบจากคณะ และจัดเตรียมหลักฐานการได้รับการสนับสนุนจากคณะ)

1.6 ชื่อ ที่อยู่ Email สำหรับการออกใบเสร็จรับเงินค่าลงทะเบียน

1.7 ชื่อ ที่อยู่ Email เบอร์โทรศัพท์ ผู้ประสานงานการนำเสนอผลงาน

1.8 ไฟล์บทความ (MSword)

## 2. การจัดเตรียมบทความ

2.1 ประสงค์ตีพิมพ์บทความเรื่องเต็ม (Full article) เลือกอย่างใดอย่างหนึ่งเท่านั้น ดังนี้

2.1.1 ตีพิมพ์บทความในรายงานการประชุมทางวิชาการมหาวิทยาลัยเกษตรศาสตร์ ครั้งที่ 63 (e-Proceedings) โดยจัดเตรียมรูปแบบบทความตามสาขาดังนี้

- สาขาพืช สาขาสัตว์ สาขาสัตวแพทยศาสตร์
- สาขาประมง สาขาอุตสาหกรรมเกษตร สาขาวิทยาศาสตร์
- สาขาวิทยาศาสตร์สุขภาพ สาขาทรัพยากรธรรมชาติและสิ่งแวดล้อม
- สาขาส่งเสริมการเกษตรและคหกรรมศาสตร์
   สาขาวิศวกรรมศาสตร์และสถาปัตยกรรมศาสตร์
   ส่งบทความภาษาไทยให้จัดเตรียมบทความตามรูปแบบไฟล์ e-Proceedings Sci Thai
   ส่งบทความภาษาอังกฤษให้จัดเตรียมบทความตามรูปแบบไฟล์ e-Proceedings Sci Eng
- สาขาศึกษาศาสตร์
- สาขาเศรษฐศาสตร์และบริหารธุรกิจ
- สาขามนุษยศาสตร์และสังคมศาสตร์
  - ส่งบทความภาษาไทยให้จัดเตรียมบทความตามรูปแบบไฟล์ e-Proceedings Soc Sci Thai ส่งบทความภาษาไทยให้จัดเตรียมบทความตามรูปแบบไฟล์ e-Proceedings Soc Sci Eng

2.1.2 ตีพิมพ์บทความในวารสารวิชาการระดับชาติและนานาชาติ

จัดเตรียมบทความตามรูปแบบของวารสารนั้นๆ

- วารสาร Agriculture and Natural Resources (ANRES) (SCOPUS) http://anres.kasetsart.org/
- วารสาร Kasetsart Journal of Social Sciences (KJSS) (SCOPUS) http://kjss.kasetsart.org/
- วารสาร Journal of Fisheries and Environment (SCOPUS) https://li01.tci-thaijo.org/index.php/JFE
- วารสาร Asian Journal of Applied Economics (AJAE) (TCI1) https://so01.tci-thaijo.org/index.php/AEJ
- วารสารวิศวกรรมสาร มก. (TCI2)
   https://ph01.tci-thaijo.org/index.php/kuengj

- วารสารวิทยาศาสตร์และนวัตกรรมการเกษตร (TCl2)

https://li01.tci-thaijo.org/index.php/ASJ

2.2 ประสงค์ตีพิมพ์เฉพาะบทคัดย่อ (Abstract) ไม่เผยแพร่ผลงานเรื่องเต็ม

กรณีนี้ต้องส่งบทความเรื่องเต็มเพื่อให้คณะกรรมการพิจารณาการนำเสนอผลงาน หากผลงานผ่านการ พิจารณาตอบรับให้นำเสนอ ผลงานจะได้รับการตีพิมพ์เฉพาะบทคัดย่อลงใน Book of Abstracts เท่านั้น โดยจัดเตรียมรูปแบบบทความตามสาขาในข้อ 1.1

# 3. เงื่อนไขการส่งผลงานและการตีพิมพ์บทความ

3.1 เงื่อนไขการส่งผลงานเพื่อขอรับการนำเสนอ

 ผู้ส่งผลงานต้องจัดเตรียมบทความตามรูปแบบที่กำหนดเท่านั้น ดาวน์โหลดตัวอย่างการเตรียม บทความได้ที่ https://annualconference.ku.ac.th

2. ผลงานวิจัย การนำเสนอและข้อคิดเห็นใดๆ ที่ตีพิมพ์ใน e-Proceedings / Journal เป็นความ รับผิดชอบของผู้นำเสนอและคณะผู้วิจัย และการนำเสนอดังกล่าวต้องเป็นไปตามหลักการทางวิชาการที่สุจริต เป็นไปตามหลักคุณธรรมและจรรยาบรรณที่ดีของนักวิจัย คณะกรรมการขอสงวนสิทธิ์ไม่รับผิดชอบต่อความ เสียหายใดๆ ที่อาจเกิดขึ้นจากการแสดงความคิดเห็นดังกล่าวที่ขัดกับหลักการข้างต้น

3. การพิจารณาผลงานวิจัยจากผู้ทรงคุณวุฒิถือเป็นสิ้นสุด

4. ผู้ชำระเงินค่าลงทะเบียน ขอสงวนสิทธิ์ไม่คืนเงินทุกกรณี

5. การส่งผลงานจะสมบูรณ์เมื่อท่านได้ส่งบทความผ่านระบบ EasyChair ของการประชุมทาง วิชาการมหาวิทยาลัยเกษตรศาสตร์ และชำระค่าลงทะเบียนแล้ว

3.2 เงื่อนไขการตีพิมพ์บทความในวารสารระดับชาติและนานาชาติ

 ผู้น้ำเสนอผลงานต้องส่งบทความเต็ม (Full article) เพื่อน้ำเสนอในงานประชุมวิชาการ มหาวิทยาลัยเกษตรศาสตร์ และเลือกวารสารที่ต้องการตีพิมพ์เพียง 1 วารสาร

 ผู้น้ำเสนอผลงานต้องพิจารณาบทความให้ตรงกับขอบเขตการตีพิมพ์ของวารสารและจัดเตรียม ต้นฉบับให้ถูกต้องตามรูปแบบ (Format) ที่ทางวารสารกำหนดไว้ บนหน้าเว็บไซต์ของวารสารนั้นๆ

 คณะกรรมการแต่ละสาขาจะทำการคัดเลือกบทความเพื่อส่งให้ทางกองบรรณาธิการวารสาร พิจารณาต่อไป

 4. ทุกบทความที่ขอรับการตีพิมพ์จะต้องผ่านการพิจารณาของกองบรรณาธิการวารสาร และการ ประเมินโดยผู้ทรงคุณวุฒิตามสาขา การสรุปผลการพิจารณาจากกองบรรณาธิการของวารสารถือเป็นที่สิ้นสุด หากผลการพิจารณา คือ ปฏิเสธการตีพิมพ์ (Reject) บทความนั้นจะไม่สามารถตีพิมพ์ ทั้งในรูปแบบของ Journal และ e-Proceedings

5. ผู้นำเสนอผลงานที่ส่งบทความ Full article เพื่อขอรับการพิจารณาตีพิมพ์ในวารสารผ่านทาง งานประชุมทางวิชาการมหาวิทยาลัยเกษตรศาสตร์ จะได้รับการยกเว้นค่า Publication fee (วารสาร ANRES) และค่าธรรมเนียม Submission fee (วารสาร KJSS)

### 4. การเข้าระบบลงทะเบียนส่งบทความ

- 4.1 เข้า website https://annualconference.ku.ac.th
- 4.2 ไปที่เมนู Submission

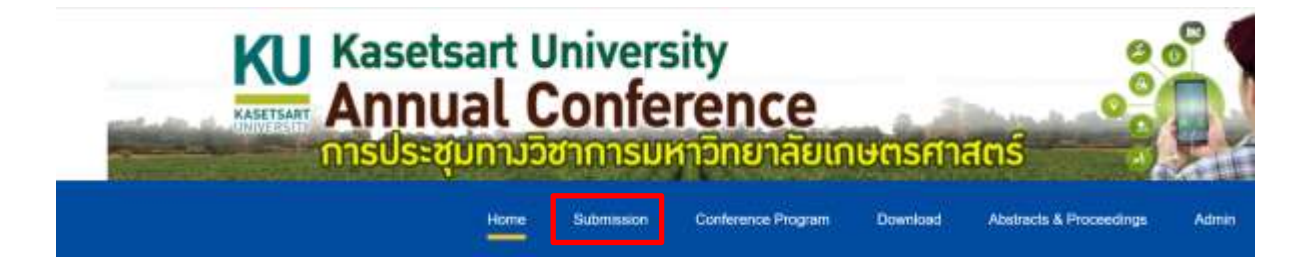

ระบบจะเชื่อมต่อไปที่ระบบ EasyChair จะพบชื่องานประชุม KU Annual Conference 2025 ให้ดำเนินการรลงทะเบียน และส่งบทความโดยดำเนินการดังนี้

> กรณีมีบัญชีผู้ใช้อยู่แล้ว ท่านสามารถ Login โดยกรอก User name และ Password เพื่อเข้าระบบ กรณีเป็นผู้ใช้งานใหม่ ให้สร้างบัญชีผู้ใช้งานก่อน โดยการคลิกที่ Create an account

| nnië Login                                                                           |                                        |
|--------------------------------------------------------------------------------------|----------------------------------------|
| Log in to EasyChair for KU Annual Conference 202                                     | 25                                     |
| Submission of new papers for KU Annual Conference 2025 (The 63rd Kasetsart 0         | Iniversity Annual Configence) is open. |
| Email address or user name: *                                                        | กรณีมีบัญชีผู้ใช้แล้ว กรอก             |
| Password: *                                                                          | User name, Password                    |
| Log in                                                                               | และกด Log in                           |
| Useful links:<br>• Forgot your ressword?<br>• Create account ← กรณีเป็นผู้ใช้งานใหม่ |                                        |

หลังจากกดปุ่ม Create an account จะปรากฎหน้า Create Account

Step 1: ให้ดำเนินการยืนยันตัวตน โดยคลิก □ I am human เพื่อตรวจสอบว่าท่านไม่ได้เป็น BOT
 Step 2: กรอกชื่อ นามสกุล Email ที่อยู่ ประเทศ กำหนด Password และยืนยัน Password
 Step 3: คลิก □ I agree to the EasyChair Term of Service กด Continue

| reate Account                                                     |                     |
|-------------------------------------------------------------------|---------------------|
| use EasyChair, you must agree to our Terms of Service.            |                     |
| ou may also be interested about <u>our policy for using perso</u> | anal information    |
| o create an EasyChair account, you should fill out the follo      | owing form.         |
| Ve will email you a code that you will have to enter to acti      | ivate your account. |
| he code will be valid for 120 minutes.                            |                     |
|                                                                   |                     |
| First name (0; *                                                  | Step 2              |
| Last name: *                                                      |                     |
| Email: *                                                          |                     |
|                                                                   |                     |
| Affiliation: *                                                    |                     |
| Affiliation: * Country/region: *                                  | ~                   |
| Affiliation: * Country/region: * Password: *                      | *                   |
| Affiliation: * Country/region: * Password: * Retype password: *   | v                   |

Step 4: ตรวจสอบ Email ที่ใช้ลงทะเบียน ท่านจะได้รับ Verification code จากระบบ EasyChair ให้นำ Verification code ไปใส่ในช่อง Verification code และกด Create Account

| your verification code             | nikerentun w                                                                                                    |                     |   | ₿  | Ø |
|------------------------------------|----------------------------------------------------------------------------------------------------|---------------------|---|----|---|
| EasyChair                          |                                                                                                    | (0.44 (0 unfiliane) | Ŷ | *7 | ŧ |
| Bell และเป็นการเป็นและเป็นเป็นเป็น | ×                                                                                                    |                     |   |    |   |
|                                    | EasyChair                                                                                                    |                     |   |    |   |
|                                    | Your one-time verification code is 11536748018042862143.                                                                                              |                     |   |    |   |
|                                    | Use this code to create your EasyChair account.<br>The code will expire in 120 minutes.                                                               |                     |   |    |   |
|                                    | Best regards,<br>EasyChair                                                                                                    |                     |   |    |   |
|                                    | Plietos be aware that this is an unmonitored annuls, alas, se pisase do technyly<br>In the annul<br>To contact EnvyCheir sive our <b>contact page</b> |                     |   |    |   |

| erification (                            | ode Sent                                                                  |                   |
|------------------------------------------|---------------------------------------------------------------------------|-------------------|
| We work you an ony<br>role that the code | d with the verification code, trive the code in<br>spress in 120 mitudes. | the form ballyes. |
| Verification rode                        | Create Account                                                            | C                 |

## Step 5: หากทำการ Create Account สำเร็จ จะพบหน้า Account Created ให้กดคำว่า

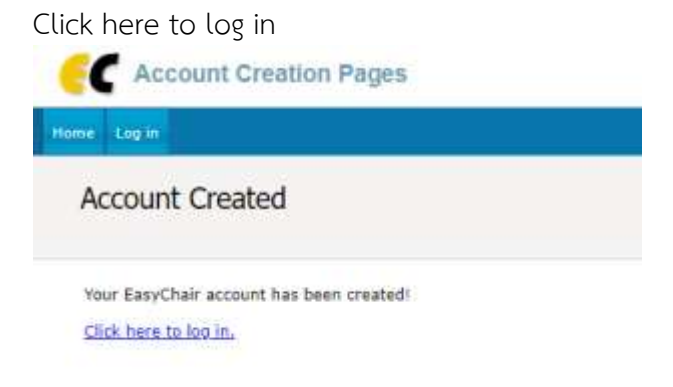

Step 6: Login เข้าใช้งานระบบด้วยการกรอก Email หรือ username และ password และกด Login เพื่อ เข้าใช้งานระบบต่อไป

| EasyChair Log in Pages                                                                                     |                                            |
|----------------------------------------------------------------------------------------------------|--------------------------------------------|
| Home Lag in                                                                                                |                                            |
| Log in to EasyChair                                                                                        |                                            |
| EasyChair uses cookies for user authentication. To use EasyChair, you sho<br>easychair.org.                | Id allow your browser to save cookies from |
| Email address or user name: •<br>Password: •<br>Log in                                                     |                                            |
| Useful links:<br>• <u>Foroot your password?</u><br>• <u>Create account</u><br>• <u>Problems to log in?</u> |                                            |

### 4. การลงทะเบียนส่งบทความ

Step 1: Log in เข้าระบบ EasyChair ของ KU Annual Conference 2025 (The 63<sup>rd</sup> Kasetsart University Annual Conference) กด make a new submission

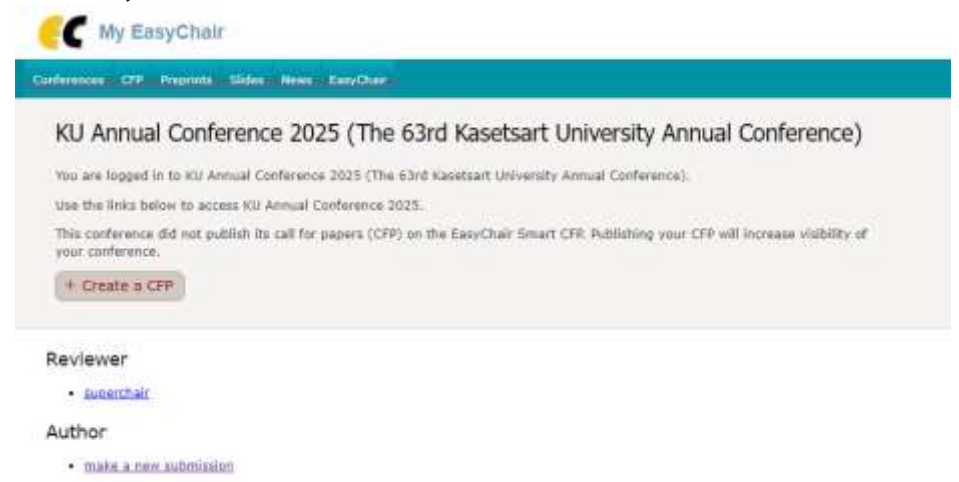

Step 2: เลือกสาขาที่จะนำเสนอผลงาน 1 สาขา (เลือกตามสาขาย่อย)

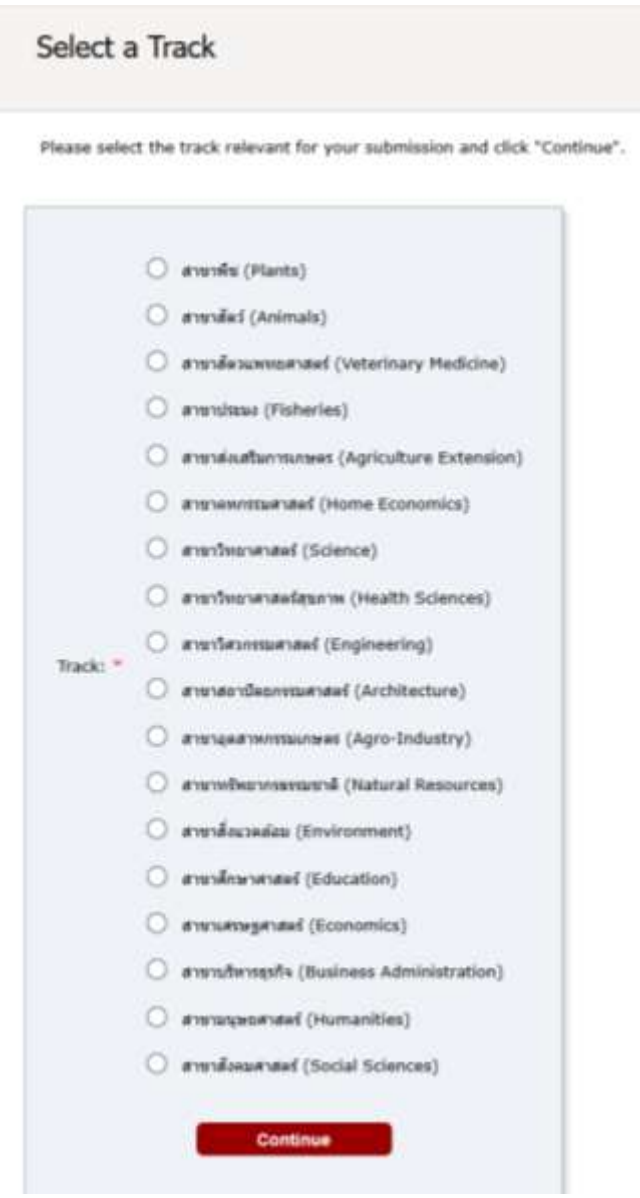

Step 3: กรอกข้อมูลผู้แต่งบทความ (Author) พร้อมเลือกสถานะ Corresponding author ให้กับ ผู้แต่งที่เป็นผู้ประสานงานและรับแจ้งข้อมูลการส่งผลงาน ทั้งนี้หากมีผู้แต่งมากกว่า 3 คนขึ้นไป สามารถเพิ่ม ผู้แต่งได้โดยกดปุ่ม Click here to add more authors

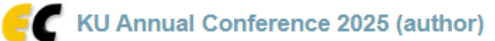

New Submission Help Conference News EasyChair

#### New Submission for KU Annual Conference 2025 (สาขาพืช (Plants))

Follow the instructions, step by step, and then use the "Submit" button at the bottom of the form. The required fields are marked by \*.

#### Author Information

For each author please fill out the form below. Some items on the form are explained here:

- Email address will only be used for communication with the authors. It will not appear in public Web pages of this conference. The email address can be omitted for not corresponding authors. These authors will also have no access to the submission page.
- Web page can be used on the conference Web pages, for example, for making the program. It should be a Web page of the author, not the Web page of her or his organization.
- Each author marked as a corresponding author will receive email messages from the system about this submission. There must
  be at least one corresponding author.
- · One of the authors should be marked as a presenter. If you are not sure, choose your best guess.

| Author 1 ( <u>click her</u><br>First name <sup>†</sup> : * | re to add yourself) |  |
|------------------------------------------------------------|---------------------|--|
| Last name: *                                               |                     |  |
| Email: *                                                   |                     |  |
| Country/region: *                                          | ~                   |  |
| Affiliation: *                                             |                     |  |
| Web page:                                                  |                     |  |
| <ul> <li>corresponding</li> <li>presenter</li> </ul>       | author              |  |

| Author 3 (click her         | e to add yourself) |  |
|-----------------------------|--------------------|--|
| First name <sup>†</sup> : * |                    |  |
| Last name: *                |                    |  |
| Email: *                    |                    |  |
| Country/region: *           | ~                  |  |
| Affiliation: *              |                    |  |
| Web page:                   |                    |  |
| corresponding               | author             |  |
| O presenter                 |                    |  |
|                             |                    |  |

#### Click here to add more authors

<sup>†</sup> Note: leave first name blank if there is no first name. If you are not sure how to divide a name into the first and last name, <u>read</u> the Help article about names.

Step 4: กรอกข้อมูลชื่อบทความ (Title) บทคัดย่อ (Abstract) และคำสำคัญ (Keywords)

- กรอกชื่อบทความ (Title)
- กรอกบทคัดย่อ (Abstract) ไม่เกิน 200 คำ
- กรอกคำสำคัญ (Keywords) ต้องระบุคำสำคัญอย่างน้อย 3 คำขึ้นไป
  - โดยพิมพ์คำสำคัญ 1 บรรทัดต่อ 1 คำสำคัญ แล้วกดปุ่ม Enter เพื่อระบุคำสำคัญต่อไป

\* กรณีนำเสนอเป็นภาษาไทย ให้จัดเตรียมบทความภาษาไทย และกรอกข้อมูลเป็นภาษาไทย

\* กรณีนำเสนอเป็นภาษาอังกฤษ ให้จัดเตรียมบทความภาษาอังกฤษ และกรอกข้อมูลเป็นภาษาอังกฤษ

### Title and Abstract

The title and the abstract should be entered as plain text, they should not contain HTML elements.

| Title: *        |                            |     |
|-----------------|----------------------------|-----|
| The abstract sl | hould not exceed 200 words |     |
|                 |                            |     |
|                 |                            |     |
| Abstract: *     |                            |     |
|                 |                            |     |
|                 |                            | li. |

#### Keywords

Type a list of keywords (also known as key phrases or key terms), **one per line** to characterize your submission. You should specify at least three keywords.

| Keywords: * |  |
|-------------|--|
|             |  |

Step 5: กรอกข้อมูลเพิ่มเติม ซึ่งข้อมูลดังกล่าวจะเป็นข้อมูลสำคัญสำหรับการใช้ดำเนินงานต่อไป โดยข้อมูล ที่กรอกจะประกอบด้วย

- รูปแบบการนำเสนอ
- ภาษาที่ใช้ในการนำเสนอผลงาน
- ชื่อเรื่องภาษาอังกฤษ
- ชื่อเรื่องภาษาไทย (กรอกเฉพาะบทความภาษาไทย)
- ประเภทการตีพิมพ์
- ชื่อ-นามสกุล เบอร์โทรศัพท์ และEmail ที่สามารถติดต่อได้ สำหรับการติดต่อและการ ประสานงานการประชุม
- ช่องทางการชำระเงิน
- ข้อมูลสำหรับการออกใบเสร็จ สามารถออกใบเสร็จรับเงินในนามบุคคล หรือนามองค์กรก็ได้ ทั้งนี้ โปรดตรวจสอบความถูกต้องของข้อมูลให้ครบถ้วน

หลังจากกรอกข้อมูลเพิ่มเติมเสร็จแล้วให้ดำเนินการส่งไฟล์บทความ (MSword) เข้าสู่ระบบ EasyChair โดยกดปุ่ม Choose File เมื่อเลือกไฟล์แล้ว ให้กดปุ่ม Submit เพื่อส่งบทความ

### Other Information and Files

| <ul> <li>Oral (ภาคบรรยาย)</li> </ul>               |                                                                                                    |
|----------------------------------------------------|----------------------------------------------------------------------------------------------------|
| 🔘 Poster (ກາ                                       | งโปสเตอร์)                                                                                                    |
| Presentation<br>your manuscrip<br>(หากเตรียมตันฉบั | <b>language (ภาษาที่ใช้ในการนำเสนอผลงาน). *</b> Please select your presentation language. I<br>ot is original in English, you must perform the presentation in English.<br>มบทความเป็นภาษาอังกฤษ ผู้นำเสนอผลงานต้องนำเสนอผลงานเป็นภาษาอังกฤษเท่านั้น) |
| 🔿 Thai (ภาษา                                       | ไทย)                                                                                                    |
| 🔘 English (ກ                                       | เษาอังกฤษ)                                                                                                    |
| Fitle (ชื่อเรื่องภ                                 | <b>าษาอังกฤษ). *</b> Specify the title of the article in English. (ใส่ชื่อผลงานเป็นภาษาอังกฤษ)                                                                                                    |
|                                                    |                                                                                                    |
| ชื่อเรื่อง (ชื่อเรื่อง                             | <mark>เภาษาไทย).</mark> ใส่ชื่อผลงานภาษาไทย                                                                                                    |

Publication (การดีพิมพ์). \* -Articles must meet KU annual conference requirements; templates can be downloaded via the "Submission templates" button. (ผู้ส่งผลงานต้องเตรียมบทความตามรูปแบบที่ กำหนด ดาวน์โหลด Template บทความ คลิก "Submission templates" ที่มุมขวาบน)

-Manuscripts for academic journals should follow each journal's specific guidelines. (สำหรับผู้ ประสงค์ตีพิมพ์ในวารสารวิชาการ โปรดจัดเตรียมบทความตามรูปแบบที่วารสารกำหนดบนเว็บไซต์ของวารสารนั้น) -Journals typically accept only English manuscripts, except for the Kasetsart Engineering Journal, which accepts both English and Thai. วารสารวิชาการรับพิจารณาเฉพาะบทความภาษาอังกฤษเท่านั้น ยกเว้น วารสารวิศวกรรมสาร มก. รับบทความทั้งภาษาอังกฤษและภาษาไทย

-If you wish to publish only an abstract in the Book of Abstracts, please select "No publish," but you must submit the full article for consideration. (หากประสงค์ดีพิมพ์เฉพาะบทคัดย่อ (Book of Abstracts) ให้เลือก "ไม่ประสงค์ดีพิมพ์" กรณีนี้ต้องส่งผลงานฉบับเต็ม (full article) เพื่อให้คณะกรรมการพิจารณา)

e-Proceedings (รายงานการประชุมทางวิชาการมหาวิทยาลัยเกษตรศาสตร์ ครั้งที่ 63) 🛩

ชื่อ-นามสกุล ที่สามารถติดต่อได้. \* Specify the name of the person who can be contacted and coordinate the meeting. (ระบุชื่อของบุคคลที่สามารถติดต่อและประสานงานในการประชุมฯ ได้)

Phone number (เบอร์โทรศัพท์). \* Give us the contact number. (e.g. 0891234567) (ระบุเบอร์ โทรศัพท์ของผู้ที่สามารถติดต่อได้)

E-mail (อีเมลผู้ประสานงาน). \* Give us the contact email. (ระบุอีเมลผู้ประสานงาน ใช้สำหรับการติดต่อ ประสานในงานประชุมฯ)

-E-mail using for contaction and receiving e-receipt. (อีเมลนี้เป็นช่องทางสำหรับการติดต่อ และการรับใบ เสร็จรับเงินอิเล็คทรอนิกส์)

Payment Methods (ช่องทางการชำระเงิน). \* Choose a payment method. (เลือกช่องทางการชำระเงิน)

- In case of self-payment (กรณีชำระเงินเอง): Please check your email to receive the QR Code for registration payment. (โปรดตรวจสอบอีเมล รับ QR Code สำหรับการชำระค่าลงทะเบียน)

- In case of faculty sponsorship (กรณีคณะสนับสนุน): Please check your email to attach the evidence of sponsorship for the registration fee from the faculty. (โปรดตรวจสอบอีเมล เพื่อแนบหลักฐานการ สนับสนุนค่าลงทะเบียนจากคณะ)

ชำระเงินค่าลงทะเบียนด้วยตนเอง

~

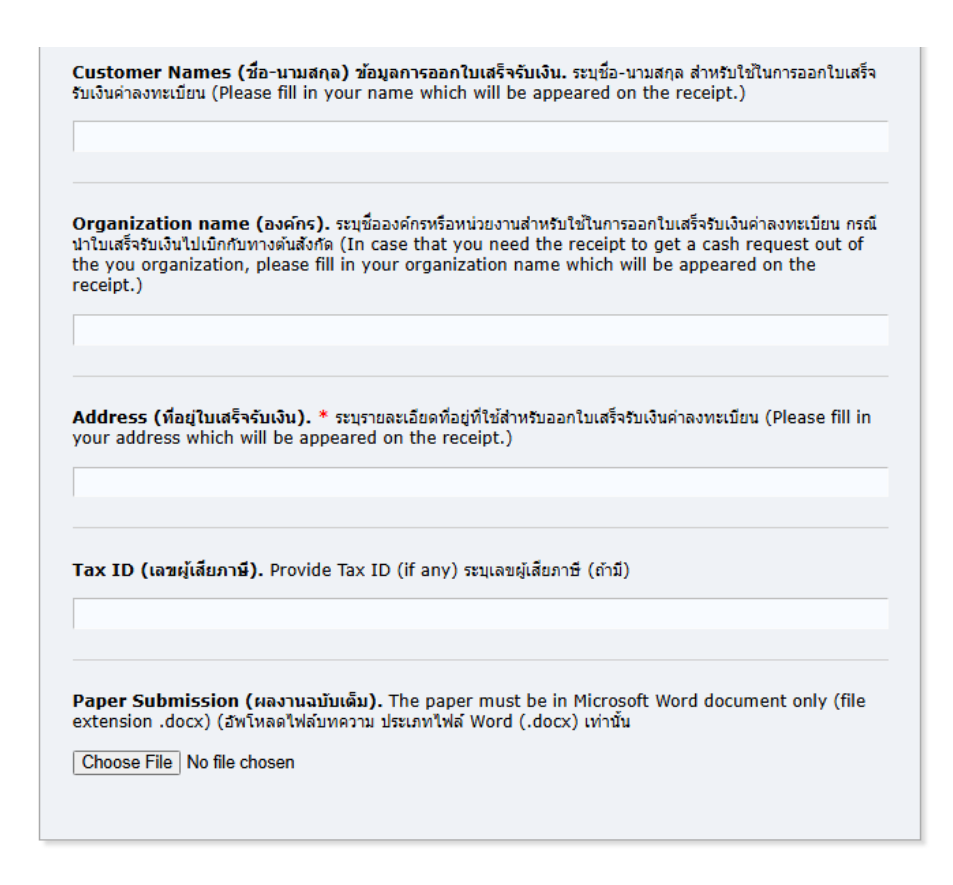

#### Ready?

Submit

If you filled out the form, press the 'Submit' button below. Do not press the button twice: uploading may take time!

Step 6: ระบบจะแสดงข้อมูลการส่งบทความ พร้อมส่ง Email แจ้ง New submission confirmation ให้ผู้ประสานงานบทความว่า งานประชุมวิชาการมหาวิทยาลัยเกษตรศาสตร์ได้รับบทความเรียบร้อยแล้ว แสดงว่าการส่งบทความสำเร็จ ผู้ประสานงานบทความสามารถตรวจสอบสถานะบทความตลอดงานประชุม วิชาการได้ที่ระบบ EasyChair นี้

### 5. การชำระค่าลงทะเบียน

หลังจากส่งลงทะเบียนส่งบทความในระบบ EasyChair สำเร็จแล้วผู้ประสานงานบทความจะได้รับ Email แจ้งเรื่องการชำระเงิน

5.1 กรณีผู้เขียนชำระเงินเอง จะได้รับ Email แจ้ง QR Code สำหรับการชำระค่าลงทะเบียน (Payment for registration to attend the 63rd Kasetsart University Annual Conference) ซึ่งเป็น บัญชี สถาบันวิจัยและพัฒนาแห่งมหาวิทยาลัยเกษตรศาสตร์

 หากการชำระเงินสำเร็จท่านจะได้รับใบเสร็จรับเงินออนไลน์ทาง Email (Receipt for Registration Fee - the 63rd Kasetsart University Annual Conference)

- กรณีไม่ได้รับ QR Code สำหรับการชำระค่าลงทะเบียน ให้ Email แจ้งปัญหาการใช้งานมา ที่ KUannualconf@gmail.com โดยใช้หัวเรื่อง "ไม่ได้รับ QR Code สำหรับการชำระค่าลงทะเบียน"

- กรณีชำระเงินสำเร็จแต่ไม่ได้รับใบเสร็จรับเงินออนไลน์ตรวจสอบสถานภาพการชำระเงิน ทั้งนี้สามารถส่งหลักฐานการชำระเงินโดย Reply Email ตาม Email ที่ได้รับแจ้ง QR Code การชำระเงินใน ตอนแรก เพื่อรับใบเสร็จรับเงินออนไลน์ต่อไป

# การพิจารณาบทความจะดำเนินการหลังจากผู้เขียนได้ทำการชำระค่าลงทะเบียนแล้วเท่านั้น ทั้งนี้ หากมีปัญหาการชำระค่าลงทะเบียนโปรดติดต่อเจ้าหน้าที่ ที่ Email KUannualconf@gmail.com

5.2 กรณีผู้เขียนได้รับการสนับสนุนจากคณะ (โปรดตรวจสอบข้อมูลจากคณะก่อน) จะได้รับ Email ให้ส่งแนบหลักฐานการได้รับเงินสนับสนุนจากคณะ (A request for financial support to attend the 63rd Kasetsart University Annual Conference) ให้ท่าน Reply Email พร้อมส่งหลักฐานได้รับการ สนับสนุนจากคณะ หากเจ้าหน้าที่ได้รับเอกสารเรียบร้อย ท่านจะได้รับ Email ตอบรับการรับหลักฐาน (Receipt of the faculty announcement for the 63rd Kasetsart University Annual Conference)

# 6. คำแนะนำสำหรับผู้นำเสนอผลงาน

## 6.1 คำแนะนำสำหรับผู้นำเสนอผลงานภาคบรรยาย (Oral presentation) รูปแบบ Online

1. หลังทราบผลการพิจารณาตอบรับการนำเสนอผลงาน ผู้นำเสนอผลงานต้องกดยืนยันการมา นำเสนอผลงาน ทาง https://annualconference.ku.ac.th ภายในระยะเวลาที่กำหนด

2. ติดตั้งโปรแกรม Cisco Webex จัดเตรียมกล้อง ไมโครโฟน ให้พร้อม

3. เปลี่ยน Virtual Background เป็นของงานประชุมทางวิชาการมหาวิทยาลัยเกษตรศาสตร์ ดาวน์โหลด Virtual Background ได้ที่ https://annualconference.ku.ac.th

 จัดทำไฟล์บรรยายด้วย Power Point หรือ PDF (กรณีผู้นำเสนอผลงานจำเป็นต้องมา Onsite โปรดเตรียมไฟล์ pdf และเตรียมจัดส่งให้เจ้าหน้าที่ผ่าน E-mail)

5. ผู้นำเสนอผลงานต้อง Log in เข้าห้องประชุมตาม Breakout session ผ่านระบบ Cisco Webex เพื่อรายงานตัวก่อนกำหนดเวลาการประชุมของท่านอย่างน้อย 30 นาที

6. การนำเสนอ ใช้เวลาไม่เกิน 15 นาที บรรยาย 12 นาที ถาม-ตอบ 3 นาที

- 7. โปรดแต่งกายชุดสุภาพ และอยู่ในสถานที่ที่เหมาะสมกับการนำเสนอ (นั่งประจำที่)
- 8. ติดตาม link การเข้าห้องประชุมได้ที่ https://annualconference.ku.ac.th
- 9. เมื่อผ่านการนำเสนอแล้ว จะได้รับใบประกาศนียบัตรในรูปแบบออนไลน์ ไปทาง Email

10. ผู้นำเสนอควรทดลองการใช้ระบบ Cisco Webex ตามกำหนดการที่ประกาศทาง https://annualconference.ku.ac.th

11. กรณีพบปัญหาระหว่างการนำเสนอ การแก้ปัญหาให้อยู่ในดุลยพินิจของคณะกรรมการจัดงาน

# 6.2 คำแนะนำสำหรับผู้นำเสนอผลงานภาคโปสเตอร์ (Poster presentation) รูปแบบ Onsite

1. หลังทราบผลการพิจารณาตอบรับการนำเสนอผลงาน ผู้นำเสนอผลงานต้องกดยืนยันการมา นำเสนอผลงาน ทาง https://annualconference.ku.ac.th ภายในระยะเวลาที่กำหนดตามประกาศ หน้าเว็บไซต์

2. ผู้นำเสนอต้องจัดเตรียมโปสเตอร์ โดยใช้ template ของงานประชุมทางวิชาการ มหาวิทยาลัยเกษตรศาสตร์ ซึ่งดาวน์โหลดได้ที่ https://annualconference.ku.ac.th ใช้อักษรที่อ่านง่าย ชัดเจน มีหัวข้อครบถ้วน มีเนื้อหาที่เน้นรูปแบบกราฟฟิกและคำอธิบายสั้นๆ ที่เข้าใจง่าย และใส่ Email ของ ผู้เสนอผลงานเพื่อให้ผู้สนใจสามารถติดต่อสอบถามรายละเอียดเพิ่มเติมได้

3. จัดพิมพ์โปสเตอร์ขนาดกว้าง 60 cm x สูง 110 cm เพื่อติดตั้งบนแท่นโปสเตอร์ที่ทางผู้จัดงาน จัดเตรียมไว้ให้ ณ อาคารสำนักบริการคอมพิวเตอร์ มหาวิทยาลัยเกษตรศาสตร์ ตามกำหนดการที่ประกาศทาง https://annualconference.ku.ac.th

4. นำเสนอผลงาน โดยยืนประจำที่แท่นโปสเตอร์